# **OFRED.OFFICE**

## **USING QUICKPAD IN FRED DISPENSE**

Last Updated: Thursday, 18 June 2009

| Summary<br>Details                                   | 1<br>1 |
|------------------------------------------------------|--------|
| Order Last Dispensed Item or Currently Selected Item | 1      |
| Select and Order a Different Item                    | 2      |
| To update current item "On Hand" value               | 3      |
| Other Details                                        | 4      |
| Match Drug from Item stock card                      | 4      |
| Match Item from Drug card                            | 7      |
| Keywords                                             | 8      |

## Summary

Items can be put directly onto drafts for use in order creation from Fred Dispense. This document explains how this is done via QuickPad.

## **Details**

### Order Last Dispensed Item or Currently Selected Item

NOTE: QuickPad automatically remembers the last drug that was selected; dispensed or not dispensed.

| Click the "QuickPad" icon. | <alt +="" q=""></alt> | 💽 Fred Dispense              |
|----------------------------|-----------------------|------------------------------|
|                            |                       | Fred Dispense Dispense Activ |
|                            |                       | 😒 🥥 😒                        |
|                            |                       |                              |
| <del></del>                |                       |                              |

• Type the quantity to place on the draft.

\*The item is already selected.

Click "Update"

 </p

| 🔊 Fred Office                                                                                                    |        |                |
|----------------------------------------------------------------------------------------------------|--------|----------------|
| Order Pad<br>Search For:                                                                                                    | Search | Clear<br>(F12) |
| Active Item Details Item Name: AMOXIL CAP 500MG 20 Quantity to Order: (To add this item, enter a quantity and press enter ) | Update | Usage<br>(F2)  |

\*If you receive a "No Matches Found" window, please refer to the "Other Details" section of this document for further details on what this means and how to resolve this issue.

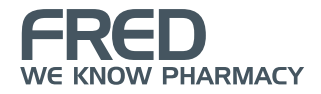

Press **<ESC>** to return to dispensing. •

#### Select and Order a Different Item

| • | Click the "QuickPad" icon. | <alt +="" q=""></alt> | Fred Dispense<br>Fred Dispense Dispense Activ |
|---|----------------------------|-----------------------|-----------------------------------------------|
|   |                            |                       |                                               |
| • | Type the item description. |                       |                                               |

\*Instead of typing the item description you can scan the item.

Click "Search" <ENTER>

| 🐼 Fred Office                |              |
|------------------------------|--------------|
| Order Pad Search For: amoxil | Search (F12) |

Select the appropriate item from the search results. •

| To select from the results you can;                           |
|---------------------------------------------------------------|
| Click with the mouse                                          |
| Keyboard <up>/ <down> followed by <enter></enter></down></up> |
| Type letter next to the description e.g. "A"                  |

|   | 💽 Fred Office |                     |  |  |  |
|---|---------------|---------------------|--|--|--|
|   | Search Result |                     |  |  |  |
|   |               | Description         |  |  |  |
| : | A             | AMOXIL 1g VIAL 10   |  |  |  |
|   | в             | AMOXIL CAP 250MG 20 |  |  |  |
|   | С             | AMOXIL CAP 250MG 20 |  |  |  |

Type the quantity to place on the draft. •

\*The item is already selected.

Click "Update" <ENTER>

| 🕗 Fred Office                                                            |        | - O × |
|--------------------------------------------------------------------------|--------|-------|
| Order Pad                                                                |        | Clear |
| Search For:                                                              | Search | (F12) |
| Item Name: AMOXIL CAP 500MG 20                                           |        | Usage |
| Quantity to Order: (To add this item, enter a quantity and press enter ) | Update | (F2)  |

\*If you receive a "No Matches Found" window, please refer to the "Other Details" section of this document for further details on what this means and how to resolve this issue.

Press <**ESC>** to return to dispensing.

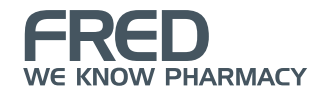

## To update current item "On Hand" value

| • | Click the "QuickPad" icon.                       | <alt +="" q=""></alt> | Fred Dispense<br>Fred Dispense Dispense Activ                                                                                                    |
|---|--------------------------------------------------|-----------------------|----------------------------------------------------------------------------------------------------|
| • | Click "Edit".                                    | <f4></f4>             | Fred Office         Order Pad         Search For:       amoxil         Active Item Details         Item Name:       AMOXIL CAP 250MG 20         Quantity to Order:       ①         On Hand       0.00         Edit       Committe         Available       0.00                                   |
| • | Type the new "On Hand" quantity.<br>Click "Save" | <f4></f4>             | Fred Office         Order Pad         Search For:       amoxil         Active Item Details         Item Name:       AMOXIL CAP 250MG 20         Quantity to Order:       1       ( To add this it         On Hand       4       Save       Corr         Available       0.00       (F4)       On |

• Press **<ESC>** to return to dispensing.

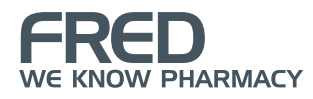

## **Other Details**

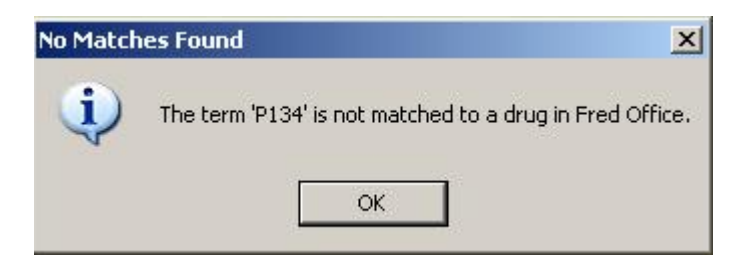

If you receive a "No Matches Found" window this means the currently selected "drug" is not matched to an "item" in Fred Office. All drugs you dispense and wish to order must be matched to an item in Fred Office. It is the item stock card which records the usage and sales information which is used during ordering.

To resolve this matching issue please follow the steps below. Please note, this procedure was taken from the Fred Office Integrated Help (available via the <F1> key within Fred Office).

There are two ways to match an item and a drug; from the item stock card or from the drug card.

#### Match Drug from Item stock card

| • | Log into Fred Office with your username and password. | Conne<br>Use<br>Pa: | d Office Logon<br>ection Properties<br>er Name<br>ssword |  |
|---|-------------------------------------------------------|---------------------|----------------------------------------------------------|--|
| • | Click "Inventory".                                    |                     | Contacts Inventory                                       |  |
|   |                                                       |                     | Reporting                                                |  |
| ٠ | Click "Items"                                         |                     |                                                          |  |

• Search for and open the item stock card.

| I Fred Office (trainers002)       |                              |                     |                 |           |          |
|-----------------------------------|------------------------------|---------------------|-----------------|-----------|----------|
| File Edit View Application Action | n <u>T</u> ools <u>H</u> elp | Superior 1 (20)     |                 |           |          |
| Inventory                         | Search In + Items            | S Export + S        | Look for amoxil |           | Find Now |
| older                             | Items                        |                     |                 |           |          |
| 📁 Items                           | . Item Code                  | Item Description    |                 | Available | Cost Ex  |
| Va Departments                    | 831719                       | AMOXIL 1g VIAL 10   |                 | 1.00      | \$26,9   |
| U Categories                      | 10106                        | AMOXIL CAP 250MG 20 |                 | 0.00      | \$2.5    |

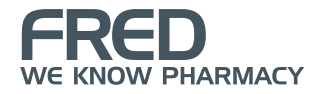

| • | Click "Links".<br>*This should take you to the "AppCAT" section. | Inventory & Ordering         Pricing & Discounts         Usage         Links                                                                                                    |
|---|------------------------------------------------------------------|----------------------------------------------------------------------------------------------------|
| • | Click "Drugs".                                                   | Item         File       Edit       View       Tools       Help         Image: Save and Close       Save       Image: Save and Close       Save         Links       Image: Save and Close       Image: Save and Close       Save and Close         Drugs       Drugs       Image: Save and Close       Save and Close |
| • | Click "Auto Match".<br>Matched Drugs                             |                                                                                                    |

|   | ÷               | ·                           |                                     |              |          |           |                                                   |                              |
|---|-----------------|-----------------------------|-------------------------------------|--------------|----------|-----------|---------------------------------------------------|------------------------------|
|   |                 | Drug Code                   | Drug Name                           | Form         | Strength | Generic C | Generic Name                                      | View                         |
|   |                 |                             |                                     |              |          |           |                                                   | Match<br>Detach<br>uto Match |
| • | lf no<br>"If no | o match is d<br>o automatic | isplayed click "(<br>match is found | OK" and proo | ceed to  |           | rug Match No matching drug item OK                | x found                      |
| • | Clicl           | k "Save and                 | d Close".                           |              |          |           | Siltem<br>File Edit View 1<br>Eile Save and Close |                              |

#### If no automatic match is found

| Clic | ck "Match".   |           |      |          |           |              |       |
|------|---------------|-----------|------|----------|-----------|--------------|-------|
|      | Matched Drugs |           |      |          |           |              |       |
|      | Drug Code     | Drug Name | Form | Strength | Generic C | Generic Name | View  |
|      |               |           |      |          |           |              |       |
|      |               |           |      |          |           |              |       |
|      |               |           |      |          |           |              | Match |

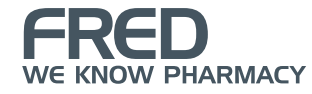

- Search for the drug (via drug code or drug description), select the appropriate drug and click on the single arrow to move the drug to "Selected".
- Click "OK".

| iearch Criteria |                   |               |     |       |        |   | Selected |        |        |             |  |
|-----------------|-------------------|---------------|-----|-------|--------|---|----------|--------|--------|-------------|--|
| Search          | amoxil            |               |     |       | Search |   | Code     | Name   | Generi | Generic N   |  |
| earch Resu      | ults              |               |     |       |        |   | AM34     | AMOXIL | AM68   | AMOXYCILLIN |  |
| Code            | Name              | Strength      |     | G     | Gene   |   |          |        |        |             |  |
| АМЗЗ            | AMOXIL            | 500mg         | VL. | AMOX1 | AMOXYC |   |          |        |        |             |  |
| AM34            | AMOXIL            |               |     | AM68  | AMOXYC | * |          |        |        |             |  |
| AM47            | AMOXIL            | 125mg         | SY  | AMSS1 | AMOXYC | - |          |        |        |             |  |
| AMOP1           | AMOXIL (SPC BASE) | PAED 100mg/mL | 0   | AM67  | AMOXYC | * |          |        |        |             |  |
|                 |                   |               |     |       |        |   |          |        |        |             |  |
|                 |                   |               |     |       |        |   |          |        | ок     | Cancel      |  |

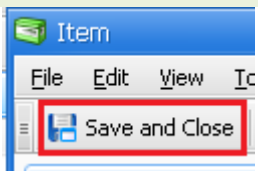

FRED WE KNOW PHARMACY

#### Match Item from Drug card

| Log into Fred Office with your<br>username and password. | Fred Office Logon     Connection Properties     User Name     I     Password |
|----------------------------------------------------------|------------------------------------------------------------------------------|
| Click "Inventory".                                       | Contacts                                                                     |
|                                                          | Reporting                                                                    |

- Click "Drugs". •
- Search for and open the drug card. •

| 📶 Fred Office (trainers002)      |                              |           |              |                        |          |      |        |  |  |
|----------------------------------|------------------------------|-----------|--------------|------------------------|----------|------|--------|--|--|
| File Edit View Application Actio | n <u>T</u> ools <u>H</u> elp |           |              |                        |          |      |        |  |  |
| 🗉 💊 New 👻 💁 Find 🖓 Print 🛛       | 臱 Export 🗸 🕝                 | ) >       |              |                        | _        |      |        |  |  |
| Inventory                        | Search In 👻 Di               | rugs      | Loo          | Look for lipitor 💽 Fin |          |      |        |  |  |
| Folder                           | Drugs                        |           |              |                        |          |      |        |  |  |
| 📁 Items                          | Drug Code                    | Drug Name | Generic Code | Generic Name           | Strength | Form | Status |  |  |
| 🧔 Departments                    | LIPI1                        | LIPITOR   | ATOR1        | ATORVASTATIN           | 10mg     | TAB  | A      |  |  |
| Categories                       | LIPI2                        | LIPITOR   | ATOR2        | ATORVASTATIN           | 20mg     | TAB  | A      |  |  |
| Drugs                            | LIPI3                        | LIPITOR   | ATOR3        | ATORVASTATIN           | 40mg     | TAB  | A      |  |  |

- Click "Item".
- Click "Auto Match".

\*If a match is found it will populate the fields shown on this tab. If no match is displayed click "OK" and proceed to "If no automatch is found" below.

| • | If no match is displayed click "OK" and |
|---|-----------------------------------------|
|   | proceed to "If no automatic match is    |
|   | found" below.                           |

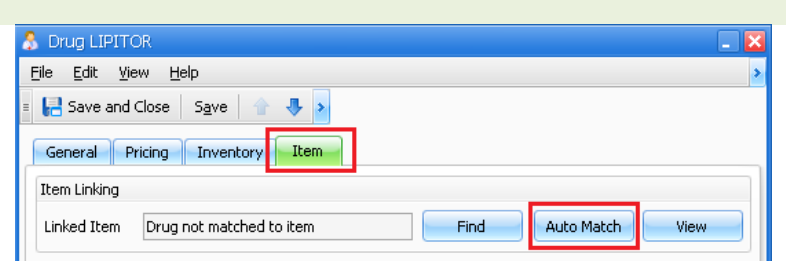

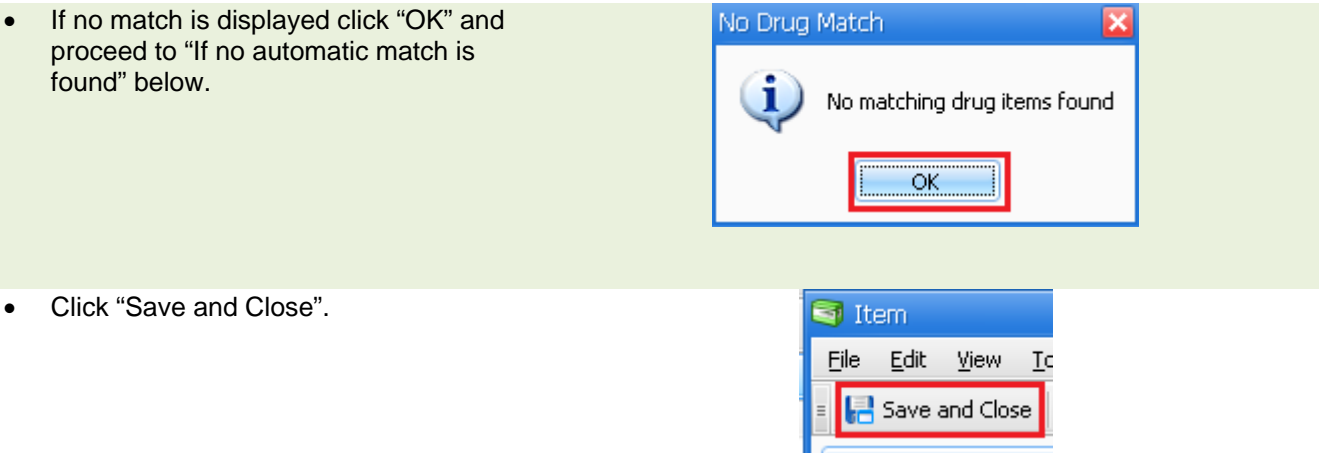

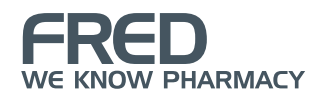

#### If no automatic match is found

| ٠ | Click "Find".                                  |               | Item Linking                                                                               |                                                                                                    |                                                                                                    |                                                                  |  |  |  |
|---|------------------------------------------------|---------------|--------------------------------------------------------------------------------------------|----------------------------------------------------------------------------------------------------|----------------------------------------------------------------------------------------------------|------------------------------------------------------------------|--|--|--|
|   |                                                |               | ed Item                                                                                    | Find                                                                                                    |                                                                                                    |                                                                  |  |  |  |
| • | Enter the item description and click "Search". | Search Search | ilable Items<br>Criteria<br>ch lamox                                                       | 1                                                                                                    |                                                                                                    | Search                                                           |  |  |  |
| • | Select the appropriate item and click "OK".    | 5             | Available Ite<br>Search Criteria<br>Search Results<br>Lookup<br>335489<br>164749<br>096594 | amoxil  Description  AMOXIL CAP 500MG 20  AMOXIL PAED DROP 100MG/ML 20ML  AMOXIL SACHET 3G 1                                                    | cription         Cost           XIL CAP 500MG 20         \$4.32           XIL PAED DROP 100MG/ML 20ML         \$4.16           XIL SACHET 3G 1         \$2.34 |                                                                  |  |  |  |
|   |                                                |               | 011767<br>001594<br>011676<br>640607<br>225177                                             | AMOXIL SYRUP 250Mg/5 100ML S/F<br>AMOXIL CAP 250Mg 20<br>AMOXIL SYRUP 125Mg/5 100ML S/F<br>AMOXIL DUO TAB 1G 14<br>AMOXIL TAB 250MG 20 CHEWABLE | \$3.03<br>\$2.54<br>\$2.45<br>\$6.42<br>\$2.44                                                                                                    | \$0.00<br>\$0.00<br>\$\$0.00<br>\$\$0.00<br>\$\$0.00<br>\$\$0.00 |  |  |  |
| • | Click "Save and Close".                        |               |                                                                                            | Drug AMOXIL<br><u>File</u> <u>E</u> dit <u>V</u> iew                                                                                            | He                                                                                                    |                                                                  |  |  |  |

📑 Save and Close

## Keywords

Fred Office; Fred Dispense; Item; Drug; Ordering; OTC; QuickPad

# **PFRED.HELP**

1300 731 888 (Local Call Cost) help@fred.com.au

8.30am - 9.00pm (EST) Mon – Fri 8.30am - 5.00pm (EST) Sat, Sun & Public Holidays

www.fred.com.au

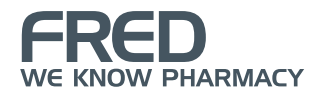